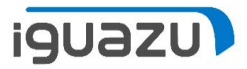

## **Sonic Mighty REVO** ファームウェアアップデート

Copyright 2023 IGUAZU Corporation

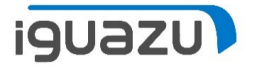

- ※ 機器ファームウェアは常に最新を保つようご留意ください。
- ▶ ご用意いただくもの:
  - ➢ FAT32でフォーマットされたUSBメモリスティック
  - ▶ ファームウェア更新プログラム
    - ファームウェア更新プログラムにつきましては、Phrozen Webサイトよりダウンロード してください。
      - <u>Phrozen Technology</u> | デスクトップ LCD3Dプリンター | 高解像度 | Phrozen Technology: Resin 3D Printer Manufacturer (phrozen3d.com)
        - より、「ヘルプセンター」から「ダウンロード」内の「ファームウェア」へとお進みいただく、もしくは、
      - Firmware downloads and release notes Phrozen Help Center (phrozen3d.com)
        - より、ファームウェア更新プログラムをダウンロードし、ダウンロードした圧縮ファ イルを解凍してください。

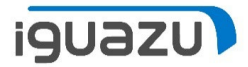

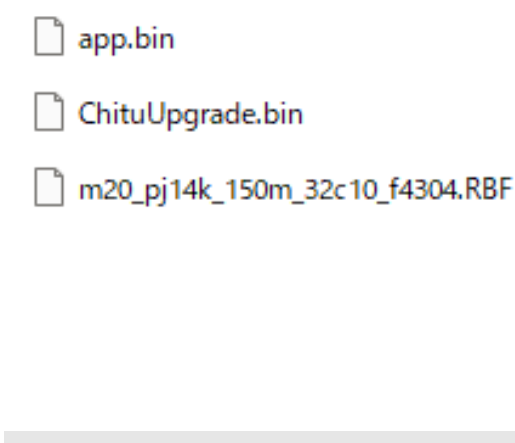

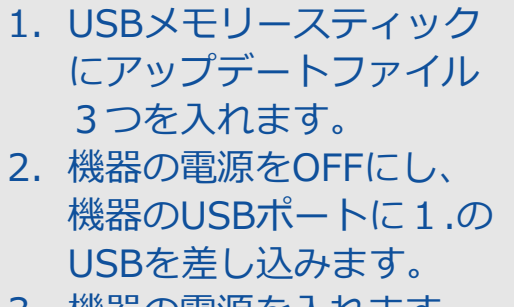

3. 機器の電源を入れます。

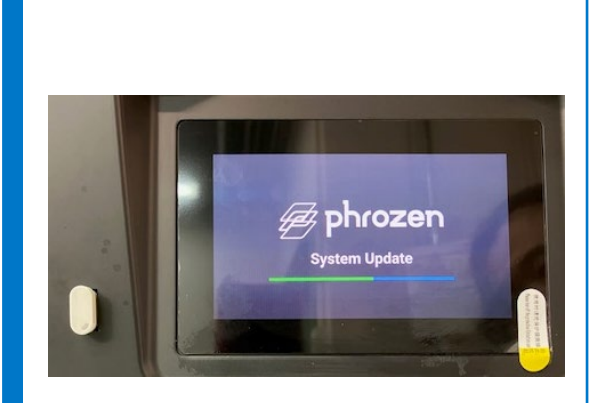

 アップデートが開始され ます。機器が起動するま で待ちます。
※ 以降、<u>本手順に機器の電</u> <u>源をOFFにすると記載あるまで電源をOFFにしな</u> いでください。

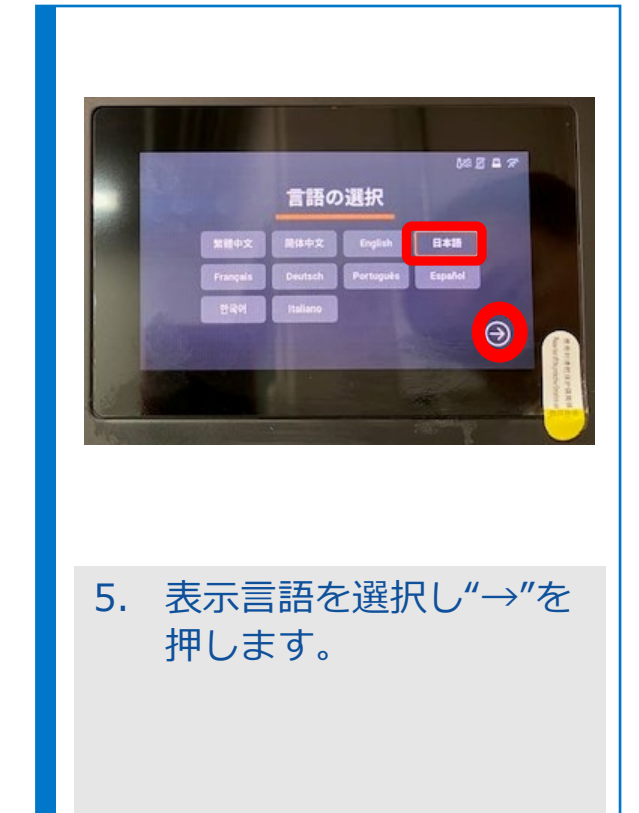

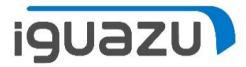

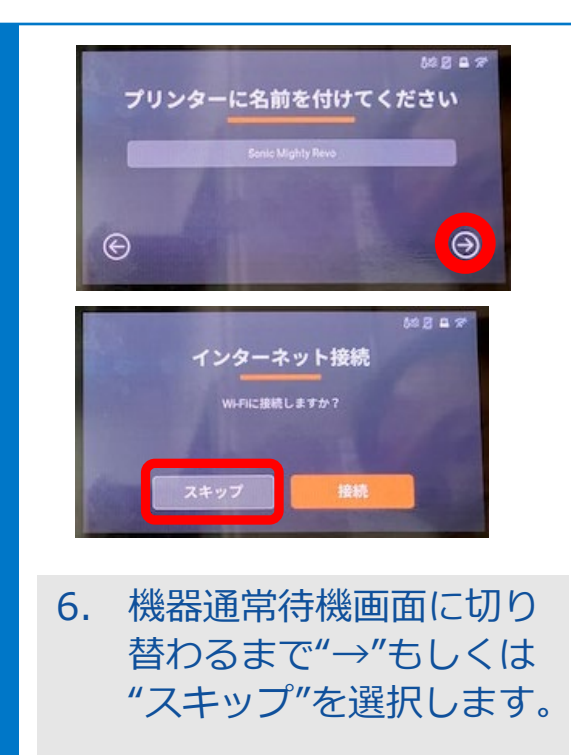

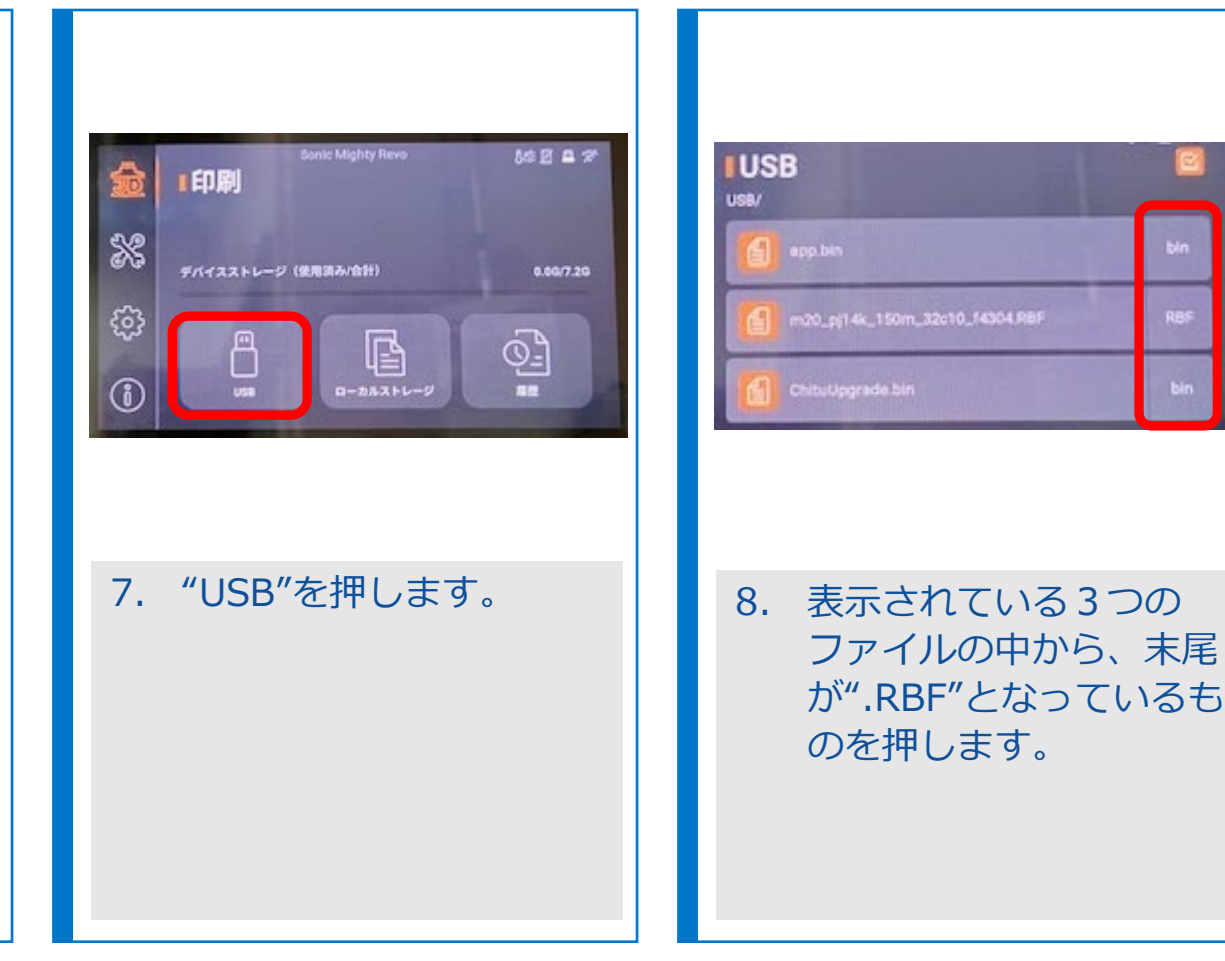

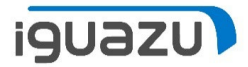

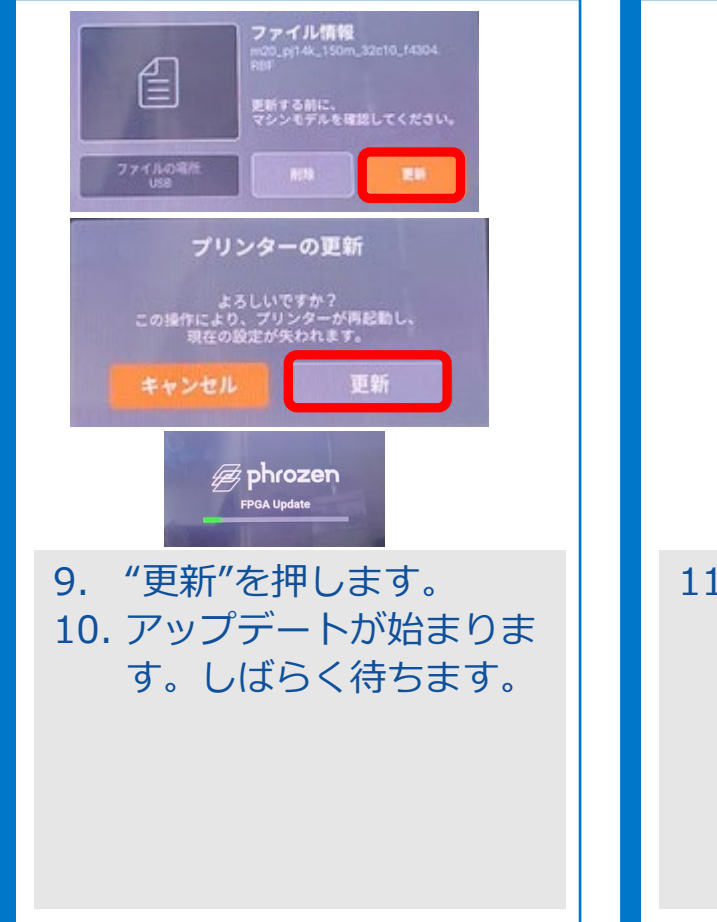

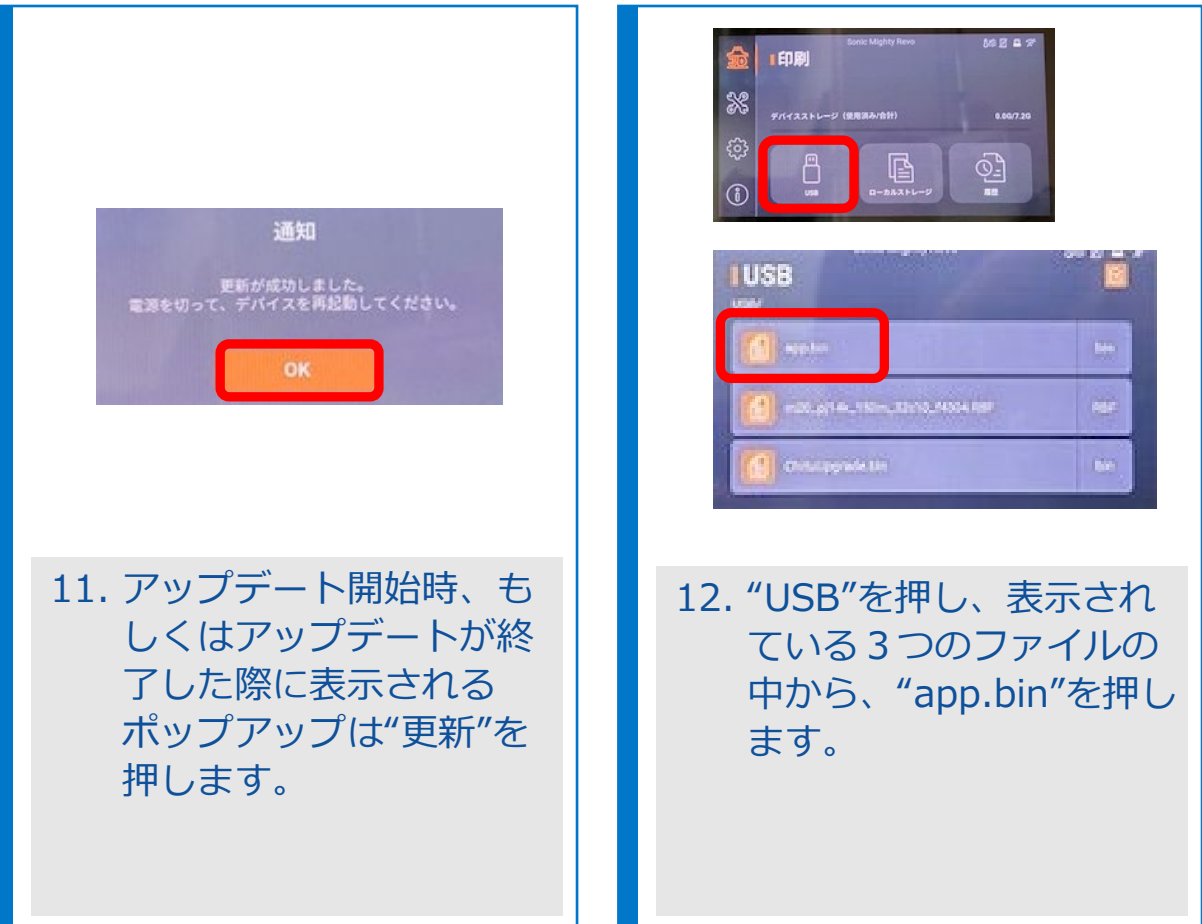

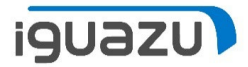

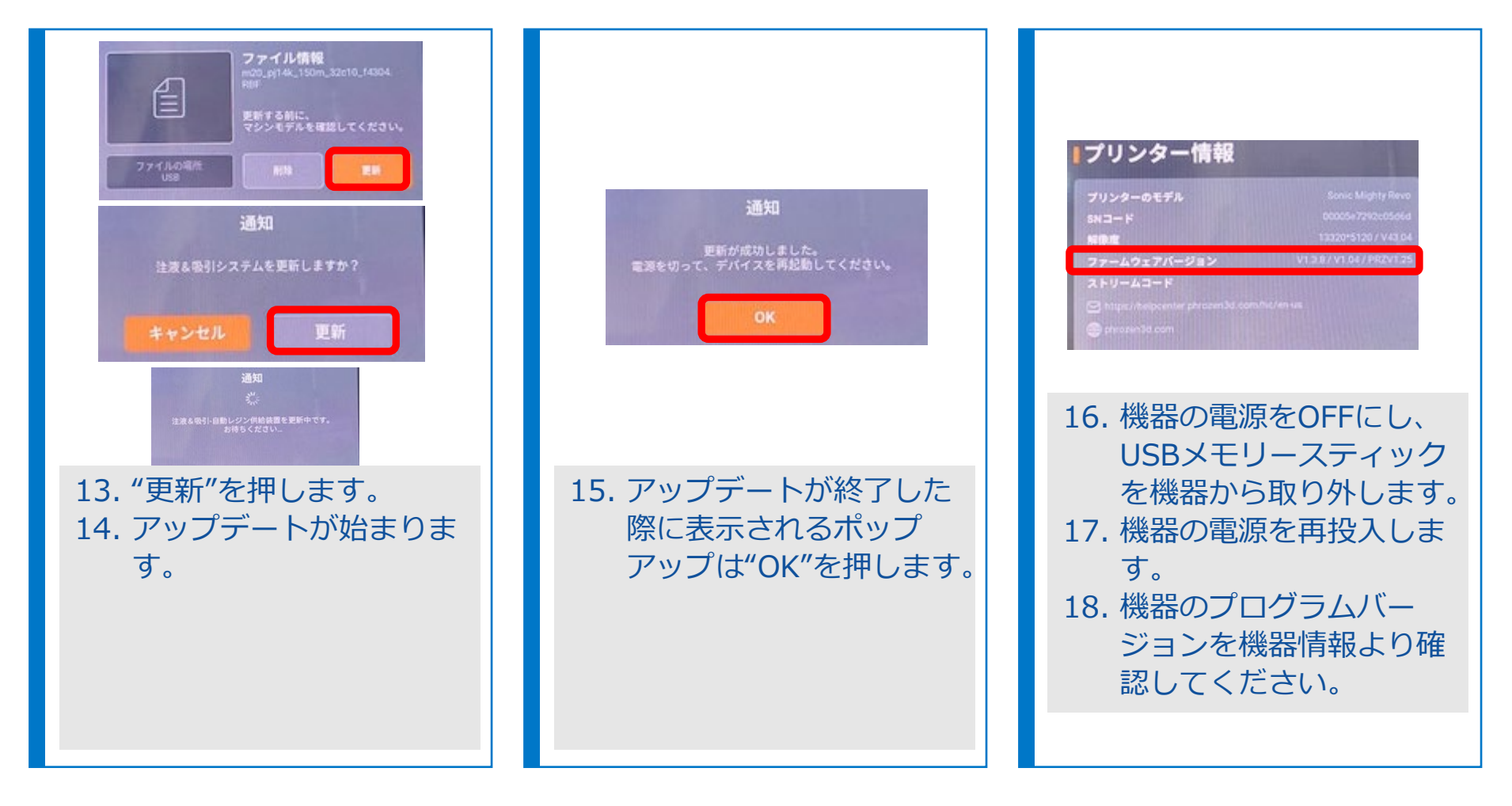

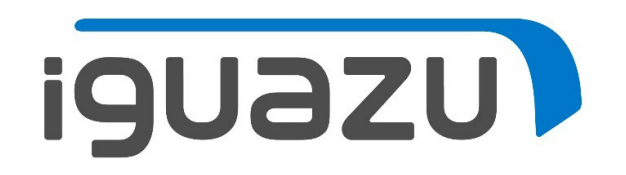